# Is my WINDOWS XP, Windows 7 or Windows 8 PC running the 32-bit or 64-bit version of Windows?

The terms 32-bit and 64-bit refer to the way a computer's processor (also called a CPU), handles information. The 64-bit version of Windows handles large amounts of random access memory (RAM) more effectively than the 32-bit version. Follow the steps in the sections below to find out if your PC is running the 32-bit or 64-bit version of Windows and what edition of Windows is on your PC.

## **Computers running Windows XP**

- Click Start, right-click My Computer, and then click Properties.
  - If "x64 Edition" is listed under System, you're running the 64-bit version of Windows XP.
  - If you don't see "x64 Edition" listed under System, you're running the 32-bit version of Windows XP.

The edition of Windows XP you're running is displayed under System near the top of the window.

## **Computers running Windows Vista or Windows 7**

- Click the Start button <sup>(1)</sup>, right-click Computer, and then click Properties.
  - If "64-bit Operating System" is listed next to System type, you're running the 64bit version of Windows Vista or Windows 7.
  - If "32-bit Operating System" is listed next to System type, you're running the 32bit version of Windows Vista or Windows 7.

The edition of Windows Vista or Windows 7 you're running is displayed under Windows edition near the top of the window.

### For Windows \*

## **Computers running Windows 8**

1. On the Start Screen, click **Desktop tile** 

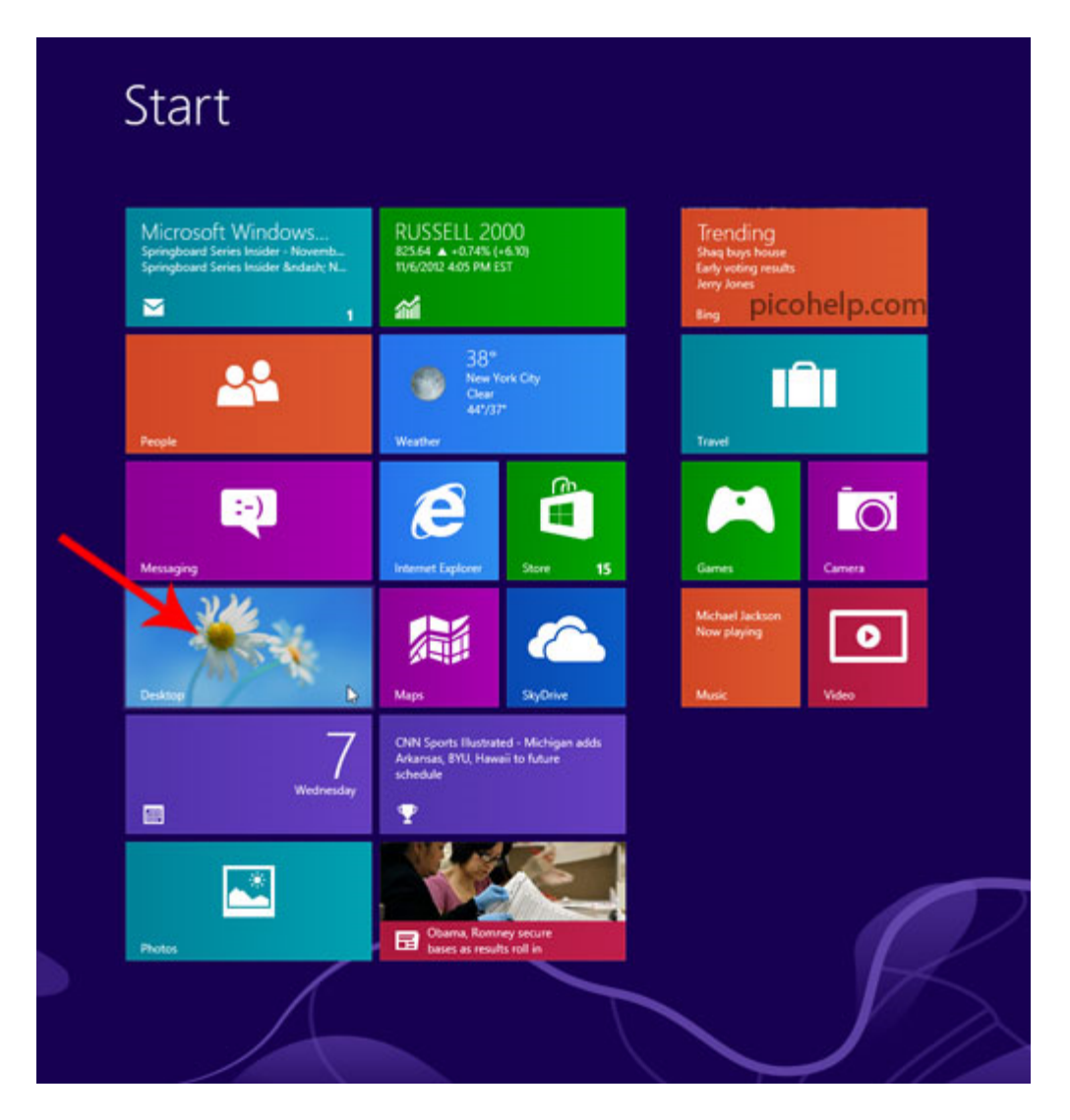

2. Press Win key (Windows logo key) + i, then click PC info

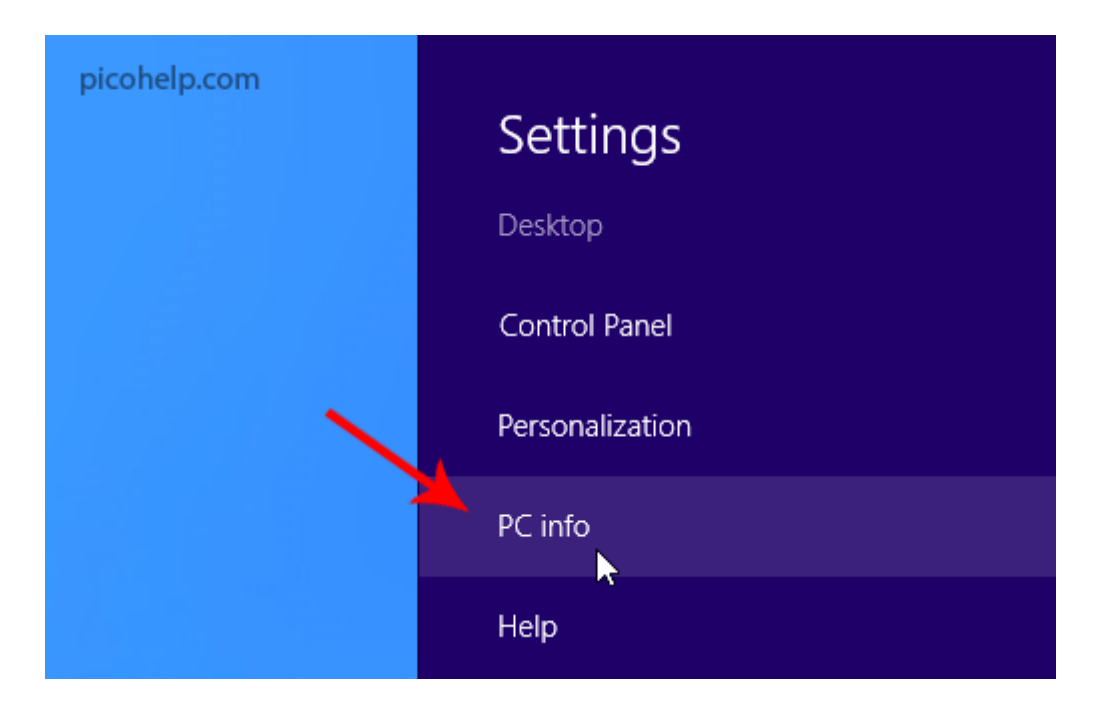

3. You can determine whether the computer is running a 32-bit version or 64-bit version of Windows 8.

### View basic information about your computer

Windows edition

Windows 8 Enterprise Evaluation

© 2012 Microsoft Corporation. All rights reserved.

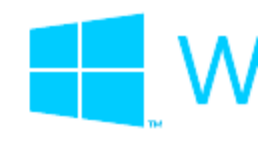

| System                                                  |                                                   |                          |
|---------------------------------------------------------|---------------------------------------------------|--------------------------|
| Rating:                                                 | System rating is not available                    |                          |
| Processor:                                              | Intel(R) Core(TM) i5 CPU                          | M 460 @ 2.53GHz 2.53 GHz |
| Installed memory (RAM):                                 | 4.00 GB (3.68 GB usable)                          |                          |
| System type:                                            | 64-bit Operating System, x64-based processor      |                          |
| Pen and Touch:                                          | No pror Touch Input is available for this Display |                          |
| Computer name, domain, and                              | workgroup settings                                |                          |
| Computer name:                                          | Acer                                              |                          |
| Full computer name:                                     | Acer                                              |                          |
| Computer description:                                   |                                                   |                          |
| Workgroup:                                              | WORKGROUP                                         |                          |
| Windows activation                                      |                                                   |                          |
| Windows is activated View details in Windows Activation |                                                   | n                        |
| Product ID: 00178-40000-00001-AA618                     |                                                   | picohelp.com             |

- If "**64-bit Operating System**" is listed next to System type, you're running the 64-bit version of Windows 8.
- If "**32-bit Operating System**" is listed next to System type, you're running the 32-bit version of Windows 8.